# Первое подключение терминалов GALILEOSKY

# Оглавление

| Первое подключение терминалов GALILEOSKY  | 1  |
|-------------------------------------------|----|
| Требуемые инструменты, приборы, материалы | 2  |
| Подготовка прибора GALILEOSKY к включению | .3 |
| Подготовка разъема терминала              | .3 |
| Установка SIM-карт                        | .4 |
| Подготовка антенн                         | .5 |
| Подготовка прибора через «Конфигуратор»   | .6 |
| Настройка программы мониторинга           | .7 |

# Требуемые инструменты, приборы, материалы

Перед подключением терминала GALILEOSKY (далее – терминал, прибор) необходимо иметь:

1. Источник питания: 10÷30В, не менее 1А

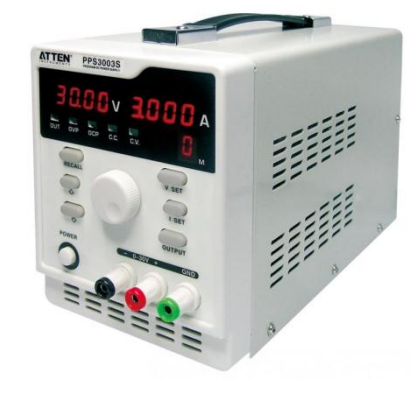

Рисунок 1 Источник питания

2. СИМ-карта с подключенными услугами «GPRS» и «SMS»

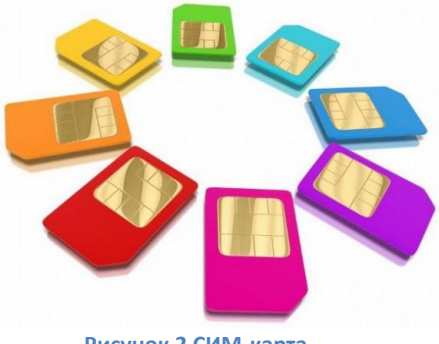

Рисунок 2 СИМ-карта

3. Компьютер на базе операционной системы «Windows» с установленной программой конфигурации приборов GALILEOSKY – «Конфигуратор»

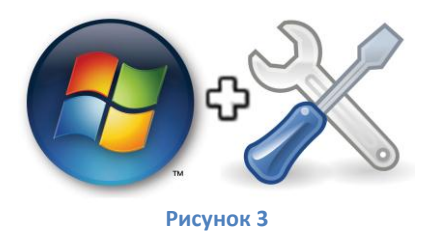

## Подготовка прибора GALILEOSKY к включению

#### Подготовка разъема терминала

В комплекте с прибором идет ответная часть колодки и несколько обжатых проводников.

На обратной стороне корпуса имеется схематическое изображение подключаемых контактов и расположение основных технологических отверстий (Рис. 4).

Внимание!!! Символическое обозначение ключа контактной колодки, иногда воспринимается, как перемычка между контактами RS232 и RS485 (терминал v5.0) или Vol0 и 1 Wire (терминал v2.2.8). Будьте внимательны, перемычки быть не должно!

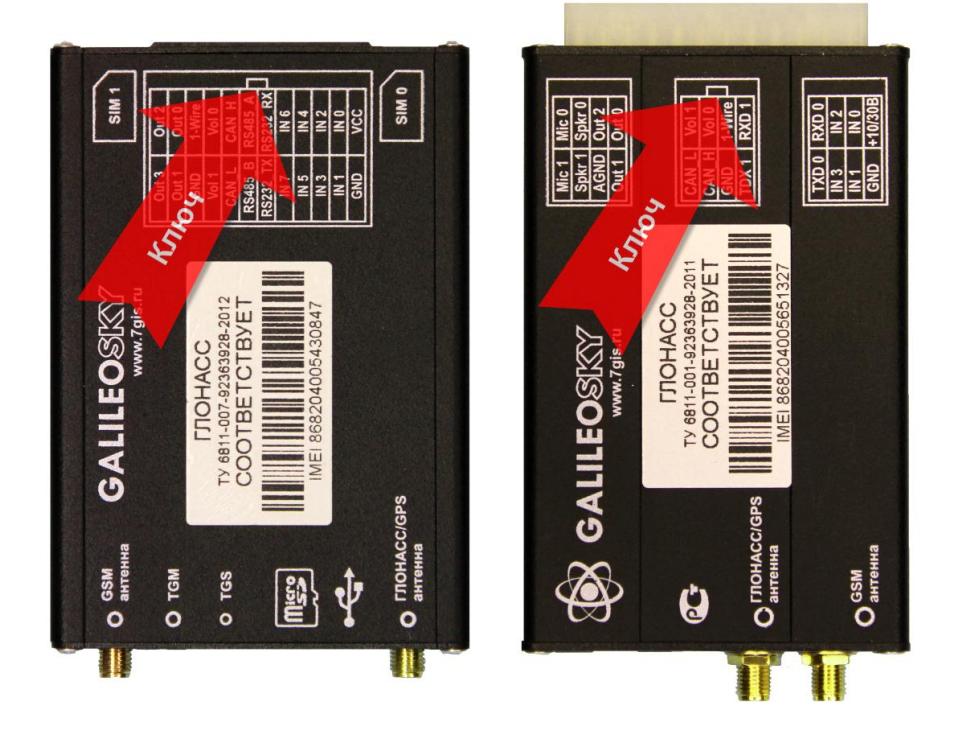

Рисунок 4. Схема расположения контактов

Порядок сборки контактной колодки следующий:

 поверните контактную колодку таким образом, чтобы ключ оказался в верхней части колодки, а места подключения проводников были направлены в сторону пользователя (Рис. 5);

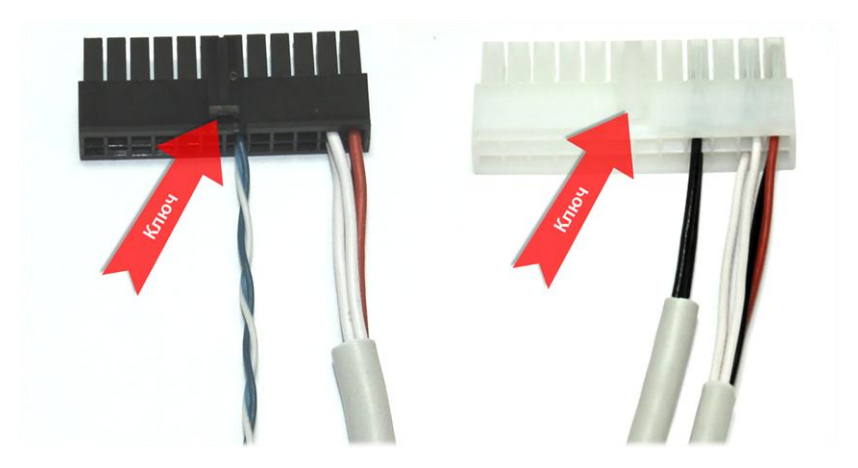

Рисунок 5. Контактные колодки

2. поверните контакты запорными механизмами вверх и по краям и вставьте в колодку до защелкивания (Рис. 6).

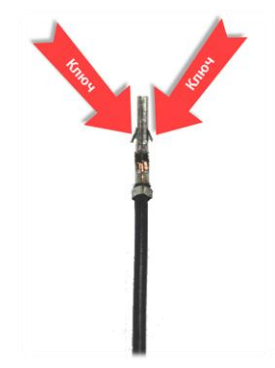

Рисунок 6. Проводник терминала с обжатым концом

Внимание!!! При установке проводников соблюдайте полярность - красный провод используется в качестве плюсового проводника, а черный минусового.

#### Установка SIМ-карт

Порядок установки SIM-карт следующий:

 нажмите острым предметом, (скрепкой, зубочисткой) кнопку лотка для SIM-карты и извлеките лоток (Рис. 7);

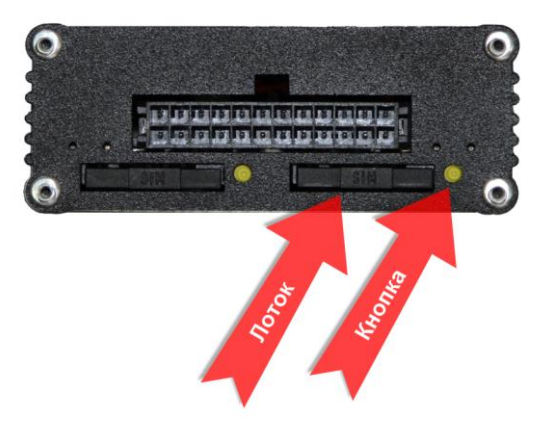

Рисунок 7. Извлечение лотка SIM-карты

вставьте SIM-карту в лоток контактами вверх (Рис. 8);

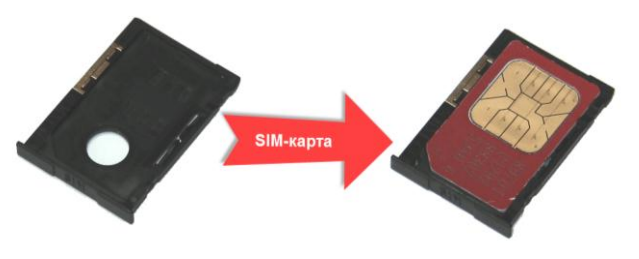

Рисунок 8. Установка SIM-карты в лоток

 осторожно, не прилагая излишних усилий, установите лоток с SIM-картой в терминал до фиксации, ориентируясь на ключ, нарисованный на корпусе терминала (Рис. 9).

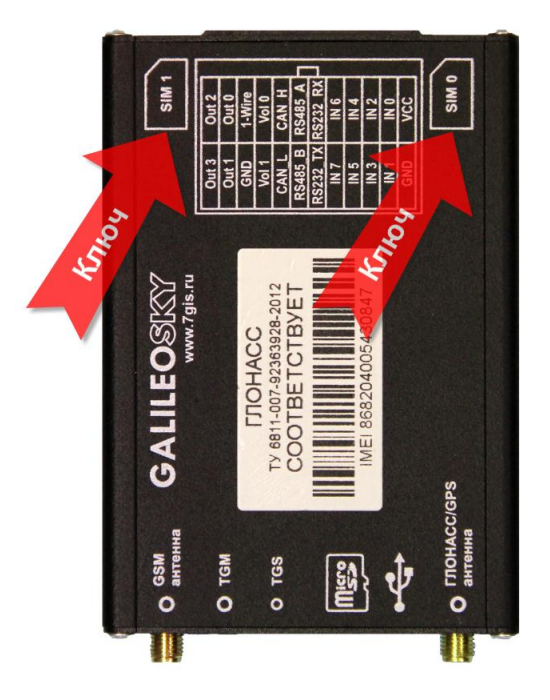

ВНИМАНИЕ!!! Используйте SIM-карты с подключенными услугами GPRS и SMS.

Рисунок 9. Схема установки SIM-карты

#### Подготовка антенн

В комплекте с терминалом идут GSM-антенна и ГЛОНАСС/GPS-антенна. Антенны различаются внешним видом и назначением. GSM-антенна (Рис. 10) является пассивной и подключается в разъем подключения GSM-антенн.

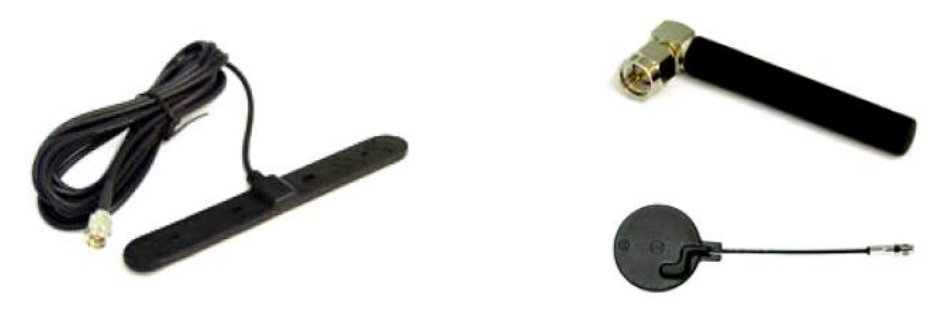

Рисунок 10. GSM-антенны

ГЛОНАСС/GPS-антенна (Рис. 11) является активной, то есть требует подключения электропитания для нормальной работы. Подключается строго в разъем подключения ГЛОНАСС/GPS-антенн. Разъем ГЛОНАСС/GPS прибора выдает необходимое для работы напряжение электропитания.

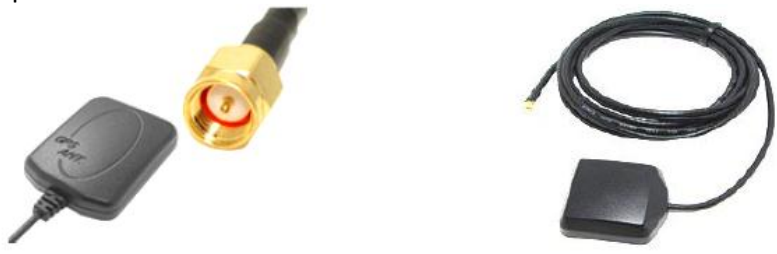

Рисунок 11. ГЛОНАСС/GPS-антенны

Подключите GSM-антенну и ГЛОНАСС/GPS-антенну в соответствующие разъемы, как показано на Рисунке 12.

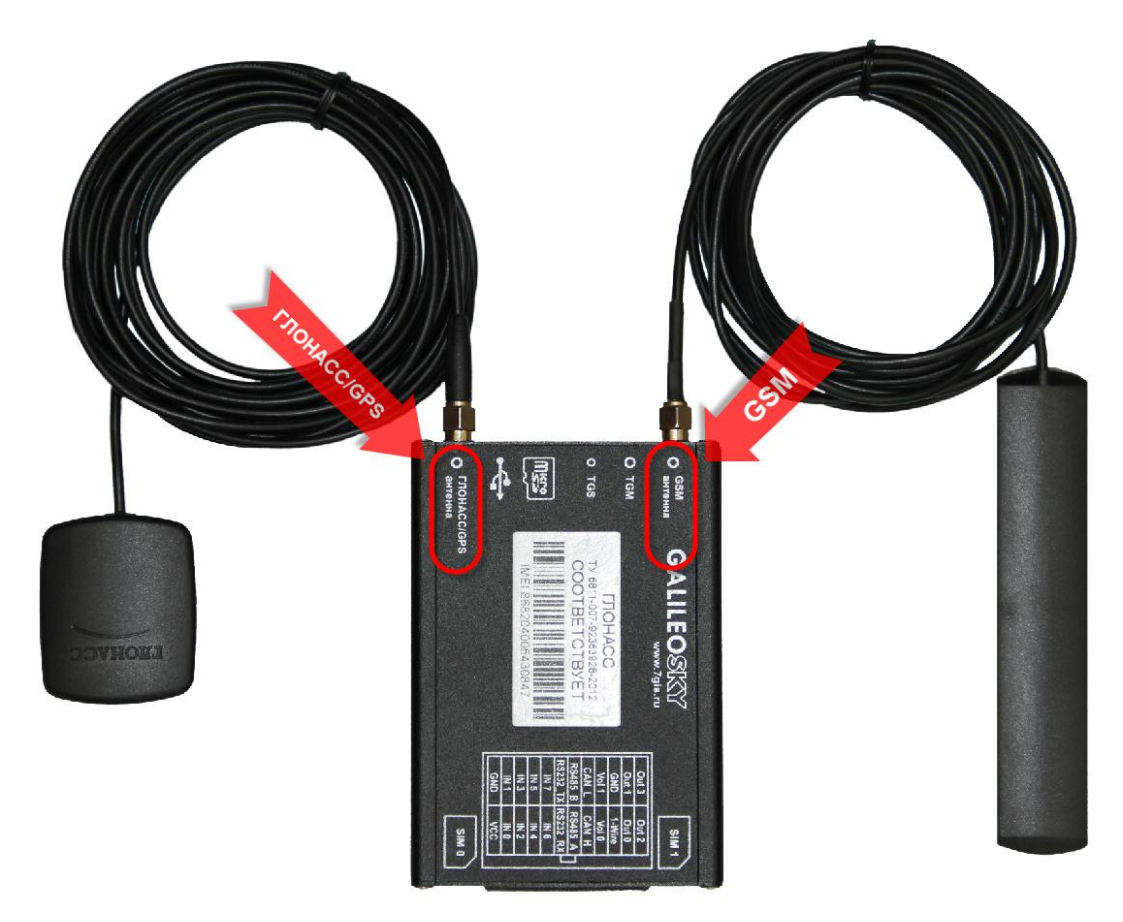

Рисунок 12. Подключение ГЛОНАСС/GPS-антенн

## Подготовка прибора через «Конфигуратор»

Перед использованием приборов GALILEOSKY требуется настроить их с помощью сервисной программы «Конфигуратор» (далее - Конфигуратор). Порядок скачивания и установки следующий:

- включите компьютер с операционной системой Windows и перейдите на сайт GalileoSky по ссылке <u>http://7gis.ru/support/konfigurator.html</u>;
- скачайте последнюю версию Конфигуратора;
- установите Конфигуратор на компьютер с правами администратора;
- в настройках операционной системы установите разрешение для работы Конфигуратора через интернет;

После установки Конфигуратора на компьютер можно начинать настройку прибора. Порядок настройки прибора через Конфигуратор следующий:

 подайте электропитание в диапазоне от 10В до 30В на терминал и подключите через USBшнур к компьютеру;

Внимание!!! Через USB-порт питание в терминал не подводится. Прибор обязательно нужно подключить к внешнему электропитанию.

- запустите «Конфигуратор» и перейдите на вкладку «Настройки» -> «Передача данных» (Рис. 13);
- настройте APN выбранного оператора сотовой связи;
- настройте сервер обработки данных мониторинга и порт, через который он работает;
- нажмите кнопку «Применить»;
- перезагрузите прибор, нажав кнопку «Перезагрузить устройство» на вкладке «Устройство»
  Конфигуратора.

|          | Устройство    | Безопасность Передача данных Номер терминала               | Протокол Энергосбережение 1 | рек Входы/в | ыходы Цифровые входы | Звук | Сигнализация | CAN | Геозоны |
|----------|---------------|------------------------------------------------------------|-----------------------------|-------------|----------------------|------|--------------|-----|---------|
| <b>F</b> | Диагностика 🤇 | Точка доступа для SIM 0                                    | internet.mts.ru             |             |                      |      |              |     |         |
|          | Команды       | Пользователь<br>Пароль                                     | mts<br>mts                  |             |                      |      |              |     |         |
| Ø        | Настройки     | Точка доступа для SIM 1 ———<br>Имя                         | internet.mts.ru             |             |                      |      |              |     |         |
|          | Данные        | Пользователь<br>Пароль                                     | mts                         |             |                      |      |              |     |         |
| 9        | Маршруты      | Серверы обработки данных монит<br>Основной сервер          | 193. 193. 165. 165          | порт        | 20268                |      |              |     |         |
|          | iButton       | Дополнительный сервер<br>Время соединения с одним сервером | 120                         | порт        | 0                    |      |              |     |         |

Рисунок 13

## Настройка программы мониторинга

На следующем этапе необходимо настроить программу мониторинга, на которую прибор должен отсылать данные. На примере программного обеспечения «Виалон» продемонстрируем порядок настройки:

- запустите программу мониторинга и перейдите в раздел создания объекта мониторинга;
- укажите имя объекта (любое), тип устройства «GALILEO», в поле уникальный ID введите IMEI прибора;

|                                                                               | Свойства обт               | ьекта –     |  | × |  |
|-------------------------------------------------------------------------------|----------------------------|-------------|--|---|--|
| Основное Доступ Иконка Дополнительно Датчики Произвольные поля Группы Команды |                            |             |  |   |  |
| Детектор поездок Расх                                                         | од топлива Техобслуживание |             |  |   |  |
| * Имя:                                                                        | от 4 до                    | 50 символов |  |   |  |
| * Тип устройства:                                                             | GALILEO                    |             |  |   |  |
| Уникальный ID:                                                                |                            |             |  |   |  |
| Телефонный номер:                                                             |                            |             |  |   |  |
| Пароль доступа к объекту:                                                     |                            |             |  |   |  |
| Создатель:                                                                    |                            |             |  |   |  |
| Учетная запись:                                                               |                            |             |  |   |  |
|                                                                               |                            |             |  |   |  |

Рисунок 14. Настройка объекта мониторинга

Первоначальная настройка закончена, перейдите на вкладку «Мониторинг» и проверьте состояние объекта мониторинга (Рис. 13).

| S GALILEO            | <b>●</b> 09:34:22 (+05) RU <b>=</b> • |
|----------------------|---------------------------------------|
| < 🗹 Карта 🔽 Сообще   | ния 🗹 Отчеты 🔍 Маршруты               |
| 💿 Мониторинг 🗸       |                                       |
| ■ 2. ■ += •=         |                                       |
| 🗌 🥔 Galileo_v401_2   | • • • • • • • • Связь отсутствует     |
| 🗌 🆘 Kemos            |                                       |
| 🗌 🎭 KWA274           |                                       |
| 🗌 🥔 Land-Cruiser     |                                       |
| 🗌 🤹 MAN A 869 XB 159 |                                       |
| 🔲 量 MAN Y 870 CT     | 🗆 🦣 🧀 📗 👤 🌏 💿 🗙 Объект на связи       |
| 🗌 🛷 Paulo Santos     |                                       |

Рисунок 13. Вкладка мониторинга ПО "Виалон"

В случае каких-либо сбоев, существует возможность посмотреть информацию о работе прибора на вкладке «Диагностика» Конфигуратора. Для выполнения диагностики нужно поставить галочки в нужных пунктах.

|               | Y°                                                                                                    |   |          |                     | 0      |
|---------------|----------------------------------------------------------------------------------------------------|---|----------|---------------------|--------|
| 🚞 Устройство  | SAT. Fix=1<br>SAT. SatInUse=12<br>SAT. Coordinates valid                                                                                                    | * | 🗖 *      | емя                 |        |
| 🥂 Диагностика | Galileo uses GLONASS.<br>§GRIMC,034533.000,A,5759.2120,N,05612.4873,E,0.0,13.9,041013,,,,A*57<br>\$GPGGA,034533.000,5759.2120,N,05612.4873,E,1,12,0.8,166.57,M,-8.78,M,,0000*4B                                                                                                    |   | GP       | 'S<br>У детально    |        |
| 📕 Команды     | \$GPGSA,A,3,1,8,9,11,15,17,28,70,77,86,87,88,1.4,0.8,1.1*01<br>\$GPGLL,5759.2120,N,05612.4873,E,034533.00,A,A*6C<br>\$GNRMC FALSE<br>\$GPVTG FALSE                                                                                                    |   | GP       | 'RS<br>'RS детально | )      |
| 🏠 Настройки   | Can't open Pic/RS4850<br>SAT. Fix=1<br>SAT. SatInUse=12<br>SAT. Coordinates valid                                                                                                    |   | Па       | мять<br>мять деталы | но     |
| 🔯 Данные      | GLONASS. Message received. Len = 258<br>Galileo uses GLONASS.<br>\$GPRMC,034534.000,A,5759.2120,N,05612.4873,E,0.0,13.9,041013,,,,A*50<br>+CPCCA 024524.000,5759.2120,N,05612.4873,E,1.12.0,7.166.55 M, 9.78 M, 0000*41                                                                                                    |   | CA       | тоинформато         | qc     |
| 🭳 Маршруты    | \$GPGGA,U34534.000,5759.2120,N,05612.4875,E,1,12,0.7,166.55,M,-8.78,M,,0000°41<br>\$GPGSA,A,3,1,8,9,11,15,17,26,28,70,77,87,88,1.2,0.7,1.0*03<br>\$GPGLL5759.2120,N,05612.4873,E,034534.00,A,A*6B<br>\$GNRMC FALSE                                                                                                    |   |          | 3232[0]             |        |
| iButton       | \$GPVTG FALSE<br>Can't open Pic/RS4851<br>\$GPRMC,034535.000,A,5759.2120,N,05612.4873,E,0.0,13.9,041013,,,,A*51<br>\$GPGGA,034535.000,5759.2120,N,05612.4873,E,1,13,0.7,166.54,M,-8.78,M,,0000*40                                                                                                    |   | да<br>Да | анные от GPS        | модуля |
|               | \$GPGSA,A,3,1,8,9,11,15,17,26,28,70,77,86,87,1.2,0.7,1.0*0D<br>\$GPGLL,5759.2120,N,05612.4873,E,034535.00,A,A*6A<br>\$GPRMC,034536.000,A,5759.2120,N,05612.4873,E,0.0,13.9,041013,,,A*52<br>\$GPGGA,034536.000,5759.2120,N,05612.4873,E,1,12,0.8,166.55,M,-8.78,M,,0000*4C<br>\$GPGSA,A,3,1,8,9,11,15,17,28,70,77,86,87,88,1.4,0.8,1.1*01<br>\$GPGLL,5759.2120,N,05612.4873,E,034536.00,A,A*69<br>Can't open Pic/RS4852 |   |          |                     |        |

Рисунок 14. Вкладка диагностики прибора

Прибор готов к работе.